## How to Recover or Reset your Password

## Step 1: Go to <u>www.mtecp.org</u> and click Log In.

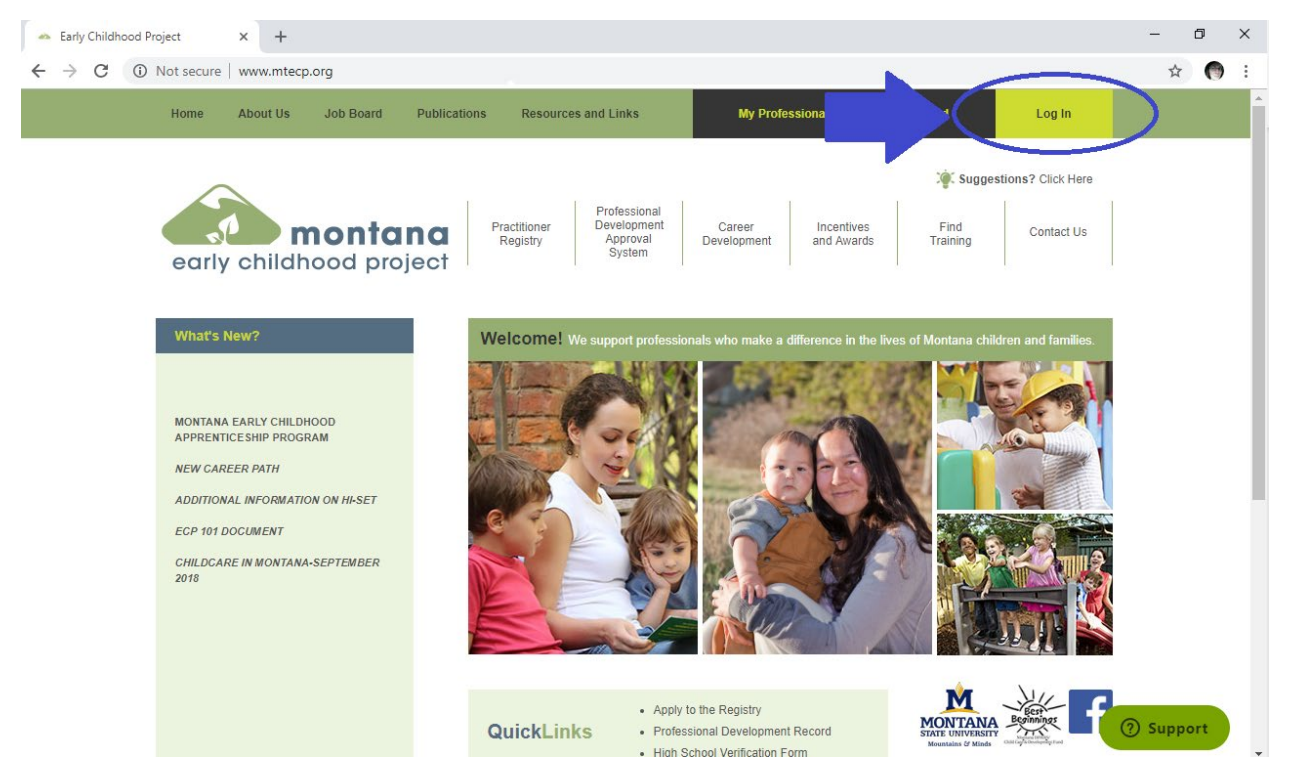

## Step 2: Click Forgot Password

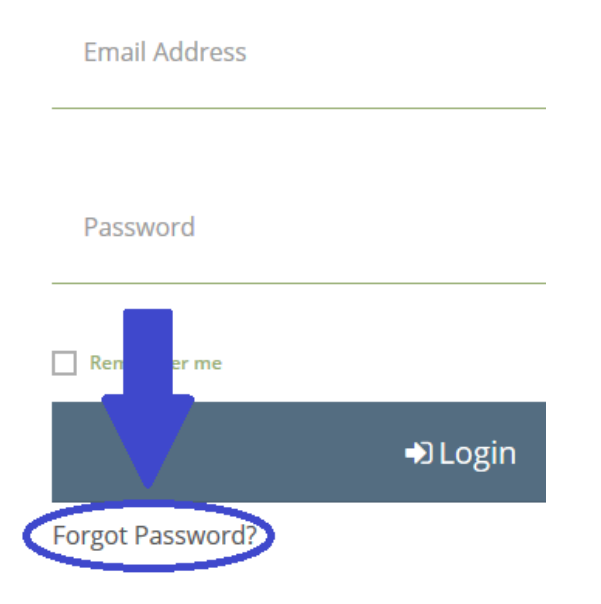

## **Step 3: Enter email for Password reset and Submit.**

| Forgot Password?                                                                  | $\times$ |
|-----------------------------------------------------------------------------------|----------|
| Enter the email address for the account you would like to reset the password for. |          |
| Email Address<br>Email Address                                                    |          |
| Submit                                                                            |          |

Step 4: Go to your email inbox and open your email with the Password Reset link provided. Follow the steps within the email.